# REQUESTING SICK TIME OR PTO ON UKG DESKTOP •

Log on to UKG (e11.ultipro.com). Click on Workforce Management (left side of screen).

This will open a new tab.

| *                       | ×  | Enhance Home                                                                                     |  |
|-------------------------|----|--------------------------------------------------------------------------------------------------|--|
| ♡ ≛ ≛ ♣                 | \$ |                                                                                                  |  |
| Myself                  | *  | Hello                                                                                            |  |
| Q Search                |    | For me                                                                                           |  |
| Personal                | ~  |                                                                                                  |  |
| My Company              | ~  | My nav                                                                                           |  |
| Jobs                    | ~  | , p,                                                                                             |  |
| My Onboarding           |    | Last pay Friday, March 8                                                                         |  |
| Career Development      |    | View detailed paystub                                                                            |  |
| UKG Pro Learning        |    |                                                                                                  |  |
| Employee Voice          |    | Coming Up                                                                                        |  |
| Pay                     | ~  |                                                                                                  |  |
| Workforce Management    |    | You're all set!                                                                                  |  |
| Benefits                | ~  | You don't have any tasks. Give yourself a pat on the back.                                       |  |
| Documents               | ~  |                                                                                                  |  |
| Document Manager        |    | ⑦ Need help?                                                                                     |  |
| Communication Broadcast |    | Find answers to common HR questions or request<br>something from your HR team. Get HR assistance |  |
| HR Help                 |    | Get the mobile app                                                                               |  |
| Home                    |    | Download the mobile app from the Apple or                                                        |  |
| Inbox                   | ^  | Google Play app stores. Enter ENHANCE for the                                                    |  |
| Inbox                   |    | company access code. View instructions                                                           |  |
| My Inbox                |    |                                                                                                  |  |

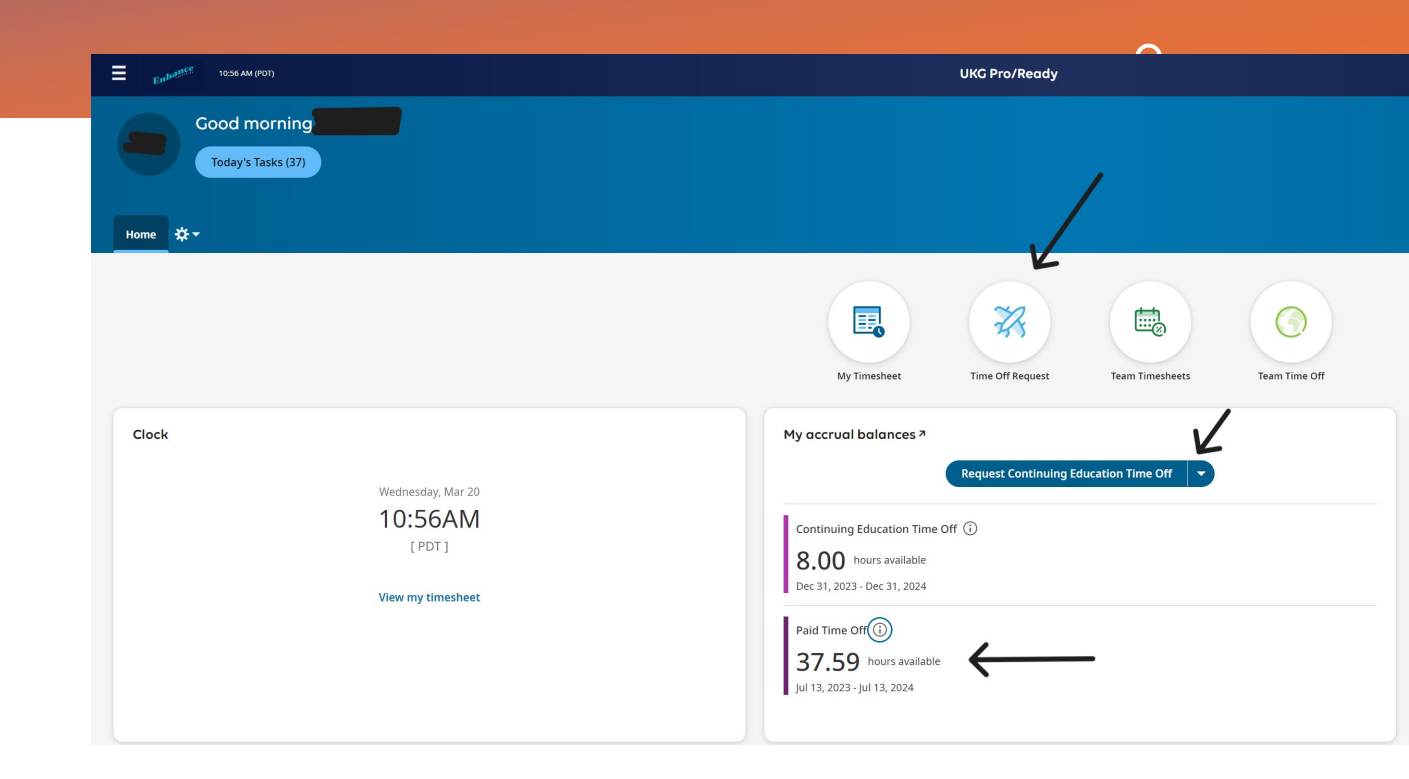

On the Workforce Management page you'll see the total number of hours you have for PTO (FT or PT staff) or sick time (per diem staff).

Click on the blue "Request" button. Depending on your status, you will have the arrow to change from ConEd to Paid Time Off, or it will be Sick Time only.

## REQUESTING SICK TIME OR PTO ON UKG DESKTOP •

|                                                                |                               |                               | 0                |
|----------------------------------------------------------------|-------------------------------|-------------------------------|------------------|
| My Tim                                                         | Request Time Off              |                               | × <sup>off</sup> |
| My accrual bo                                                  | Time Off Type * Choose E      | Request Type *                |                  |
| Continuing Ed<br>8.00 hou<br>Dec 31, 2023 - E<br>Paid Time Off |                               |                               |                  |
| <b>37.59</b><br>Jul 13, 2023 - Jul                             |                               | Cancel Submit Request         |                  |
| Bro                                                            | owse and Select               |                               | ×                |
| < r                                                            | Page 1 of 1 ▶ 1 - 4 of 4 Rows | Search                        | ٩)               |
|                                                                | Name                          | Full Path                     |                  |
| 0                                                              | Bereavement                   | Bereavement                   |                  |
| 0                                                              | Continuing Education Time Off | Continuing Education Time Off |                  |
| 0                                                              | Paid Time Off                 | Paid Time Off                 |                  |
|                                                                | unpand HITE OT                | оправляние он                 |                  |

Close

You'll be prompted to choose a type of request. Your options are dependent on your status.

Choose the type that applies to you.

For policies on bereavement and continuing education, please reference the handbook.

|                                           | 80                   |                      |
|-------------------------------------------|----------------------|----------------------|
| My Tim                                    | Request Time Off     | × <sup>off</sup>     |
| crual ba                                  | Time Off Type * Requ | iest Type *          |
|                                           | Comment              |                      |
| inuing Ed<br><b>))</b> hou<br>1, 2023 - C |                      |                      |
| Time Off                                  |                      |                      |
| . <b>59</b> i                             |                      | ancel Submit Request |

0

You'll be able to choose full day, partial day, or multiple days. If you are requesting fewer than 8 hours, request a partial day. If you are requesting multiple days during which a weekend is involved and you do not work weekends, make sure to put in multiple requests to avoid using PTO on days you don't work.

## REQUESTING SICK TIME OR PTO ON UKG READY APP.

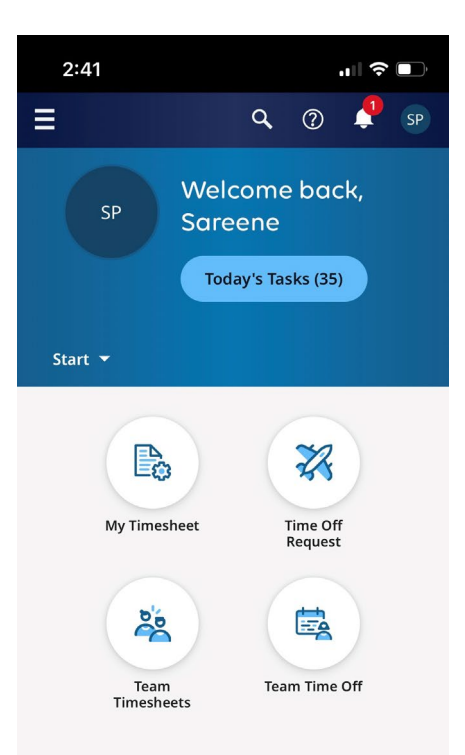

### Make sure you have the UKG Ready app.

If you don't have the app, you'll need to download both UKG Pro and UKG Ready apps. You'll log in to UKG Pro first, then use the ULG Ready app.

On the app, click on the airplane icon.

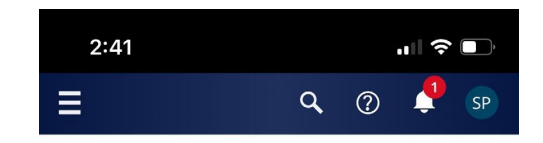

← My Time > Time Off > Request

| Time Off Request |   |  |
|------------------|---|--|
| Time Off Type    | 7 |  |
| Choose           |   |  |
|                  |   |  |

Eq

#### ✓ Accrued Balances Details

### Jan 1, 2025 Continuing Education Time Off 🔻

8.00 hrs 0.00 hrs 8.00 hrs Current Accrued Taken Current Balance

#### MAR 2024 Today

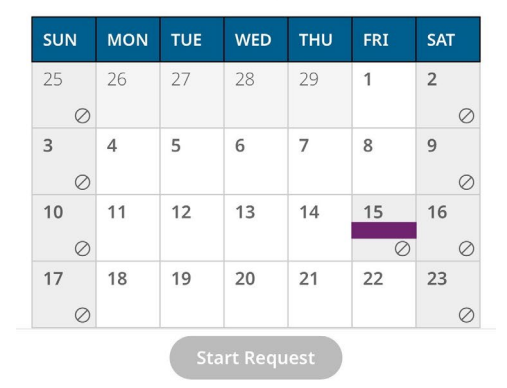

Click on the tiny magnifying glass (see arrow).

This will give you the options, if any, you may have for requesting time off.

### REQUESTING SICK TIME OR PTO ON UKG READY APP.

Once you choose the type of off, the "Start Request" button will be blue. Click on that.

← My Time > Time Off > Request

#### Time Off Request

| Time | Off | Туре |
|------|-----|------|
|------|-----|------|

Paid Time Off 🛛 🕺 🖪

#### ➤ Accrued Balances Details

#### Mar 16, 2024 Paid Time Off -

168.59 hrs 115.00 hrs 37.59 Current Accrued Taken Current Balar

#### MAR 2024 Today

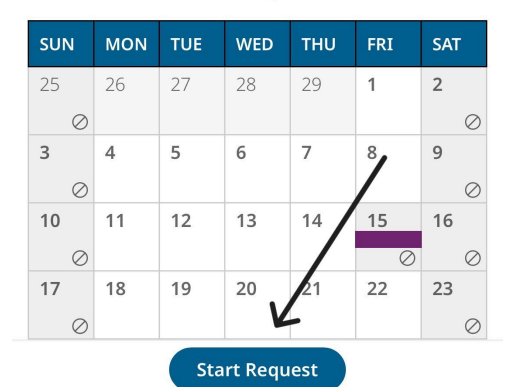

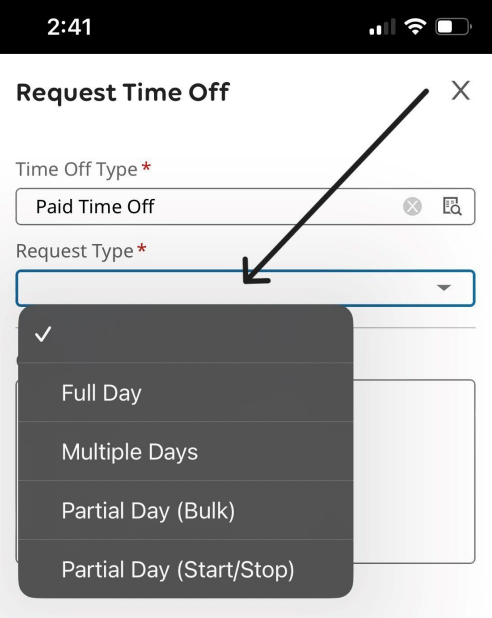

Choose the type of request. If you are requesting fewer than 8 hours, request a partial day. If you are requesting multiple days during which a weekend is involved and you do not work weekends, make sure to put in multiple requests to avoid using PTO on days you don't work.

0